# PN08 使用说明

1. PN08 接线图

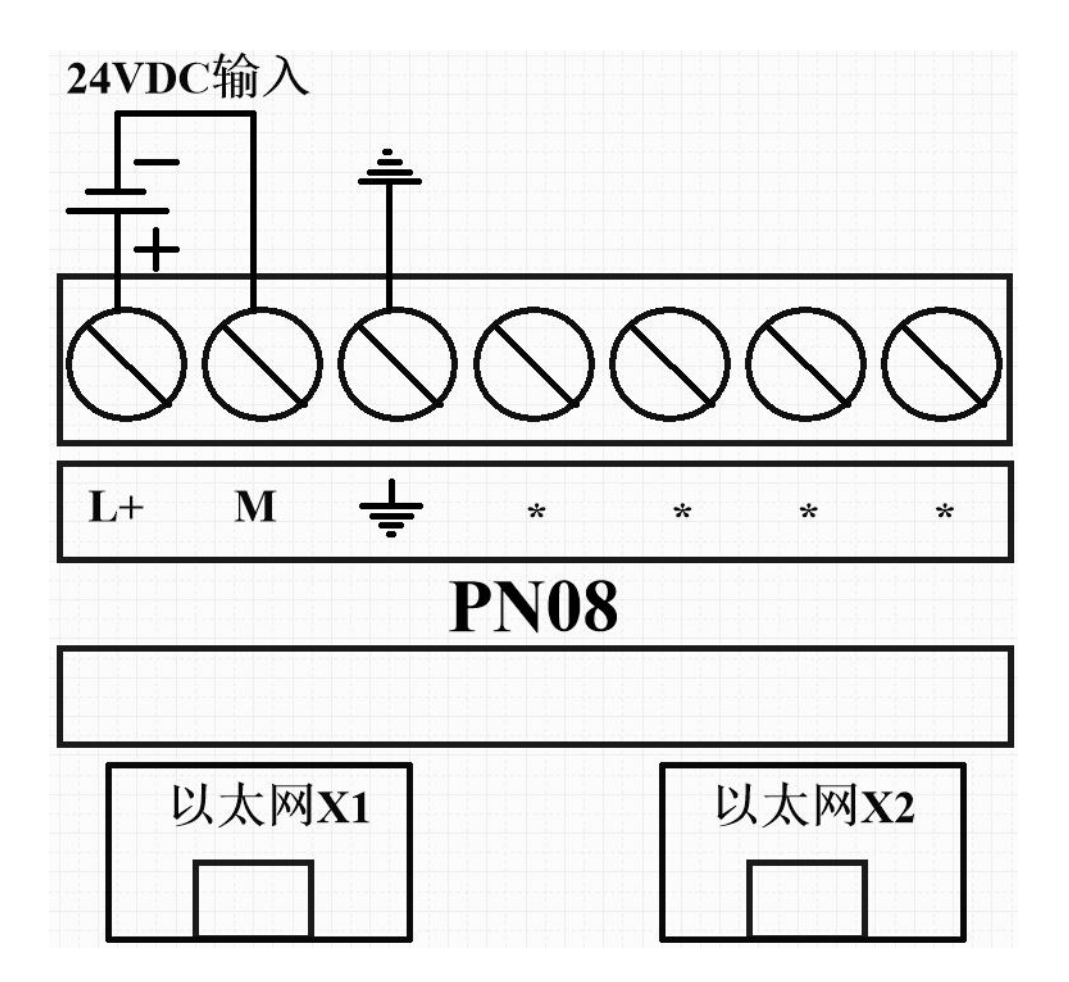

## 2. 典型网络架构

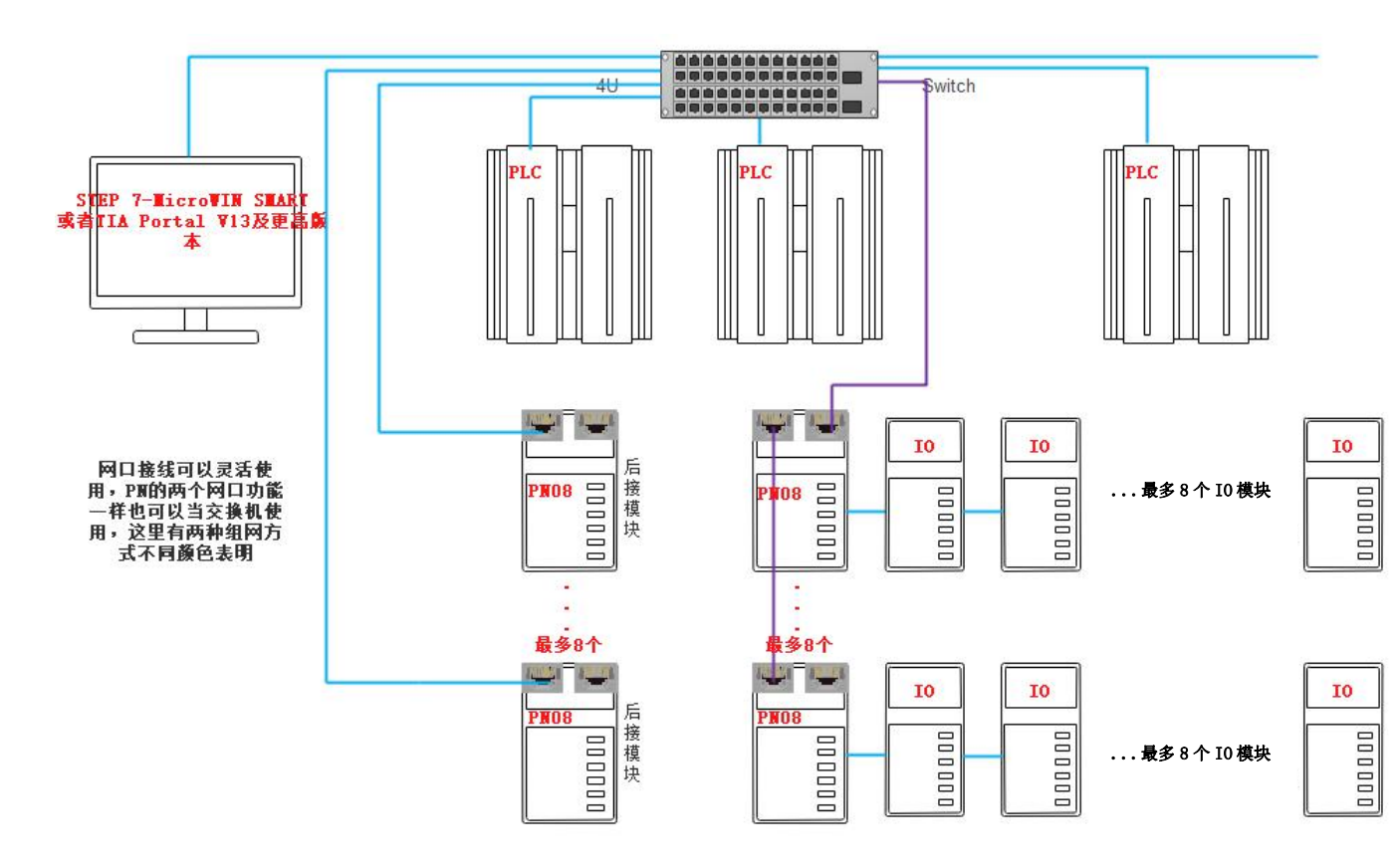

3. 添加 GSMDL 文件

|                                      | 创建新项目 |                        |            |   |
|--------------------------------------|-------|------------------------|------------|---|
| ▲ 打开和右顶日                             | 项目名称: | profinet               |            |   |
| 11/13/13/1                           | 路径:   | C:\Users\xxxdDocuments | Automation |   |
| 🔵 创建新项目                              | 版本:   | V15.1                  | -          | - |
| ──────────────────────────────────── | 作者:   | X0X                    | 70<br>70   |   |
|                                      | 注释:   |                        |            | - |
| ● 大团项目                               |       |                        |            | ~ |
| 121                                  |       |                        | 创建         |   |

| ● 打廾现有项目          |           |     |            |
|-------------------|-----------|-----|------------|
| ● 创建新项目           | Hé S      |     |            |
| ● 移植项目            |           |     |            |
| ● 关闭项目            |           |     |            |
| N. C.             |           | Q Q | 组态设备       |
| ● 欢迎光临            | PIC 编程    | ÷   | 创建 PIC 程序  |
| 🥚 新手上路            |           |     | CIVE IEVI  |
| 1.2.              | 运动控制 & 技术 | 105 | 组态<br>工艺对象 |
| ● 已安装的软件          | → 可视化     |     | 组态 HMI 画面  |
| ● 帮助              |           | 4   |            |
|                   |           |     |            |
| ▲ □○甲茹茨会          |           |     |            |
| 6 用广介 <b>回</b> 后日 | ▶ 项目视图    |     | 打开项目视图     |
|                   |           |     |            |

在工程视图中单击工具栏"选项(N)",在下拉列表中选择"管理通用站描述文件(GSD) (D)"选项,如下图所示:

| 项        | 目(P) 编辑(E) 视图(V) 插入(I) 在线(O) | 选项(N) 工具(T) 窗口(W) 帮助(H)                                |    |      |
|----------|------------------------------|--------------------------------------------------------|----|------|
|          | 🛉 🔁 🖬 保存项目 🔳 🐰 🤨 🖻 🗎 🗙 🖷     | ¥ 设置(S)                                                | ŧ, | ☞ 转至 |
|          | 项目树                          | 支持包(P)                                                 | ſ  |      |
|          | 设备                           | 管理通用站描述文件(GSD) (D)<br>启动 Automation License Manager(A) |    |      |
|          |                              | 🕙 显示参考文本(W)                                            |    |      |
|          | ▼ □项目5                       | 10 全局库(G)                                              | ١. |      |
| <b>a</b> |                              |                                                        |    |      |
| щ        | 📥 设备和网络                      |                                                        |    |      |
|          | 🕨 🔚 未分组的设备                   |                                                        |    | l l  |
|          | 🕨 🛂 安全设置                     |                                                        |    | l l  |
|          | ▶ 🙀 公共数据                     |                                                        |    |      |
|          | ▶ 🛅 文档设置                     |                                                        |    |      |
|          | ▶ 🐻 语言和资源                    |                                                        |    | l l  |
|          | ▶ 🔜 在线访问                     |                                                        |    |      |

|    | 项目树 🔲 🖣                                     |   | 任务                                                         |   |       |
|----|---------------------------------------------|---|------------------------------------------------------------|---|-------|
|    | 设备                                          |   | 选项                                                         |   | 1     |
|    | 🖬 🔲 🖬                                       |   |                                                            |   | 中     |
|    |                                             |   | ▽ 杏找和替施                                                    | _ | RFC . |
|    | ▼ □ 项目5                                     |   |                                                            | 2 |       |
| 南  | 📑 添加新设备                                     |   | · · · · · · · · · · · · · · · · · · ·                      |   | R     |
| Шų | 📥 设备和网络                                     | 1 | 管理通用站描述文件                                                  | - | THE   |
|    | ▶ 🔙 未分组的设备                                  |   | 已安装的 GSD 项目中的 GSD                                          |   |       |
|    | ▶ 100 安全设置                                  |   |                                                            |   |       |
|    |                                             |   | 源路径: C.1                                                   |   |       |
|    | ▶ [] 乂相波面<br>▶ □                            |   | 导入败死的内容                                                    |   |       |
|    | <ul> <li>□ 店首相欠源</li> <li>□ 在线访问</li> </ul> |   |                                                            |   |       |
|    | ▶ → 读卡器/USB 存储器                             |   |                                                            |   |       |
|    |                                             |   | ■ GSDML-V2.33-Huceen-PN08_V0.1 V2.33 央信, 甲文 已经安装 Huceen PN |   |       |
|    |                                             |   |                                                            |   |       |
|    |                                             |   |                                                            |   |       |
|    |                                             |   | 如洗雪更安毕的GSDMI 文件如里状态                                        |   |       |
|    |                                             |   |                                                            |   |       |
|    |                                             |   | - 未安华占未安华即可                                                |   |       |
|    |                                             | 常 |                                                            |   |       |
|    | - 洋细油肉                                      |   |                                                            |   |       |
|    | * 汗细况图                                      |   |                                                            |   |       |
|    |                                             |   |                                                            |   |       |
|    |                                             |   |                                                            |   |       |
|    | 名称                                          |   |                                                            |   |       |
|    | 🗳 添加新设备 🔷                                   |   |                                                            |   |       |
|    | ▲ 设备和网络                                     |   | ✓ 语言和资源                                                    |   |       |
|    | □ 未分组的设备                                    |   | (四)(四)(四)(四)(四)(四)(四)(四)(四)(四)(四)(四)(四)(                   | ^ |       |
|    |                                             |   | 调润冶言 -                                                     |   |       |
|    | ■ 文档沿署                                      |   |                                                            |   |       |

安装成功时系统会出现下面的对话框, 表示 GSD 文件已成功安装

| 管理通用站描述文件    | × |
|--------------|---|
|              |   |
|              |   |
| 安装结果         |   |
| 1 消息         |   |
| ● ◇ 安装已成功完成。 |   |

## 4. 配置 PROFINET 主站

双击工程视图界面的"设备与网络",进入"网络视图"界面,如下图:

|       | 项目树 🗉                                                                                                    | 4 | 项目5 → 设备和网络 |     |         | _ 🗗 🖬 🗙     |
|-------|----------------------------------------------------------------------------------------------------|---|-------------|-----|---------|-------------|
|       | 设备                                                                                                    |   | 🛃 拓扑视       | 8 🔥 | 网络      | - 视图 👖 设备视图 |
|       | B 00                                                                                                    | ð | 💦 网络 🔡 连接 📩 | E   | 4       | 网络概览 ◀ ▶    |
| 设备与网络 | <ul> <li>▼ 项目5</li> <li>◎ 添加新设备</li> <li>▲ 设备和网络</li> <li>▶ ◎ 公共数据</li> <li>▶ ◎ 文档设置</li> <li>▶ ◎ 注言和资源</li> <li>▶ ◎ 在线访问</li> <li>▶ ◎ 卡读卡器/USB存储器</li> </ul> |   |             |     | < III > | ₩ 设备        |
|       |                                                                                                    |   | < 111       | >   | •       | < III >     |

在"硬件目录"中选择"控制器"-> "SIMATIC S7-1200"-> "CPU"-> "CPU" -> "CPU" -> "

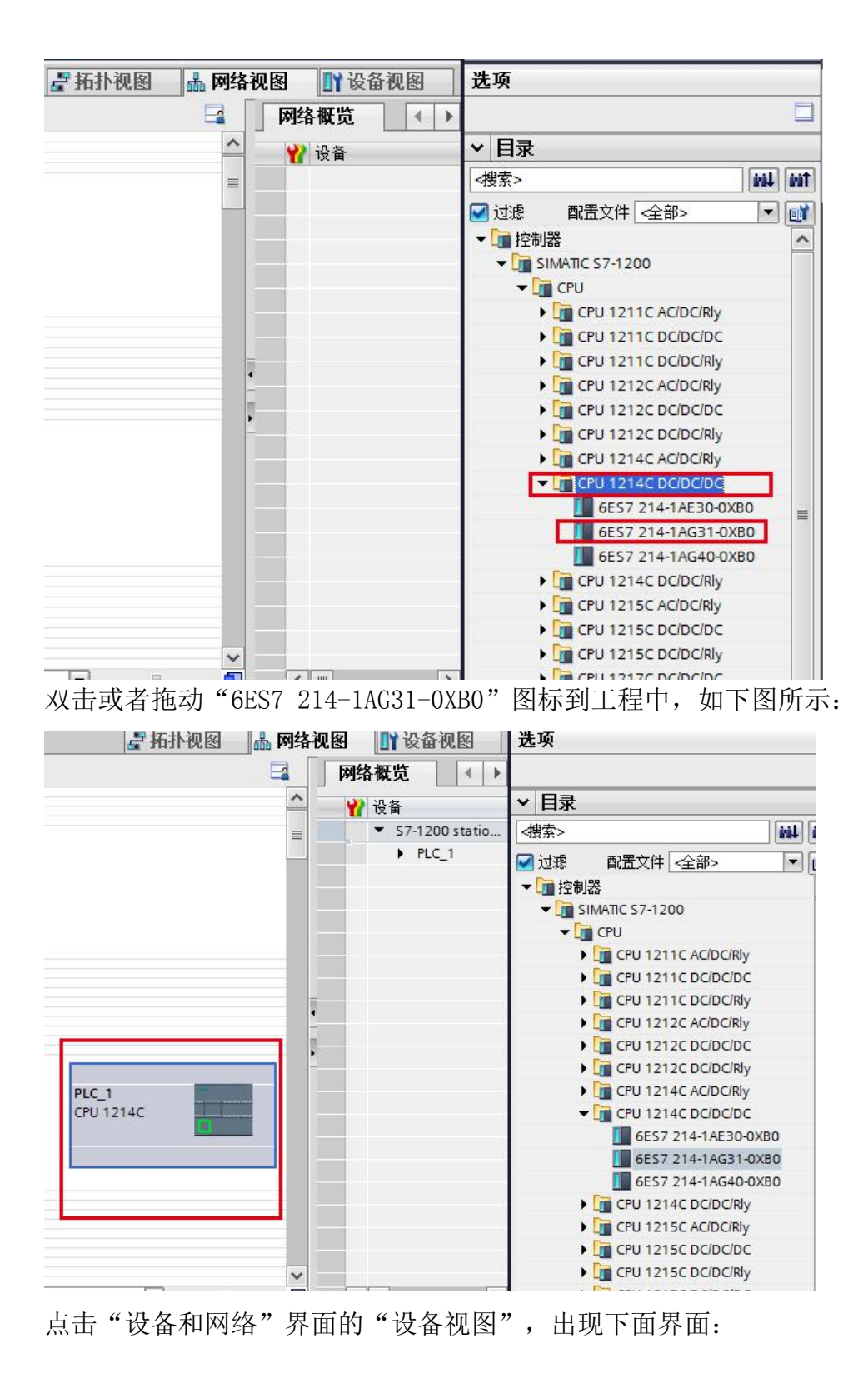

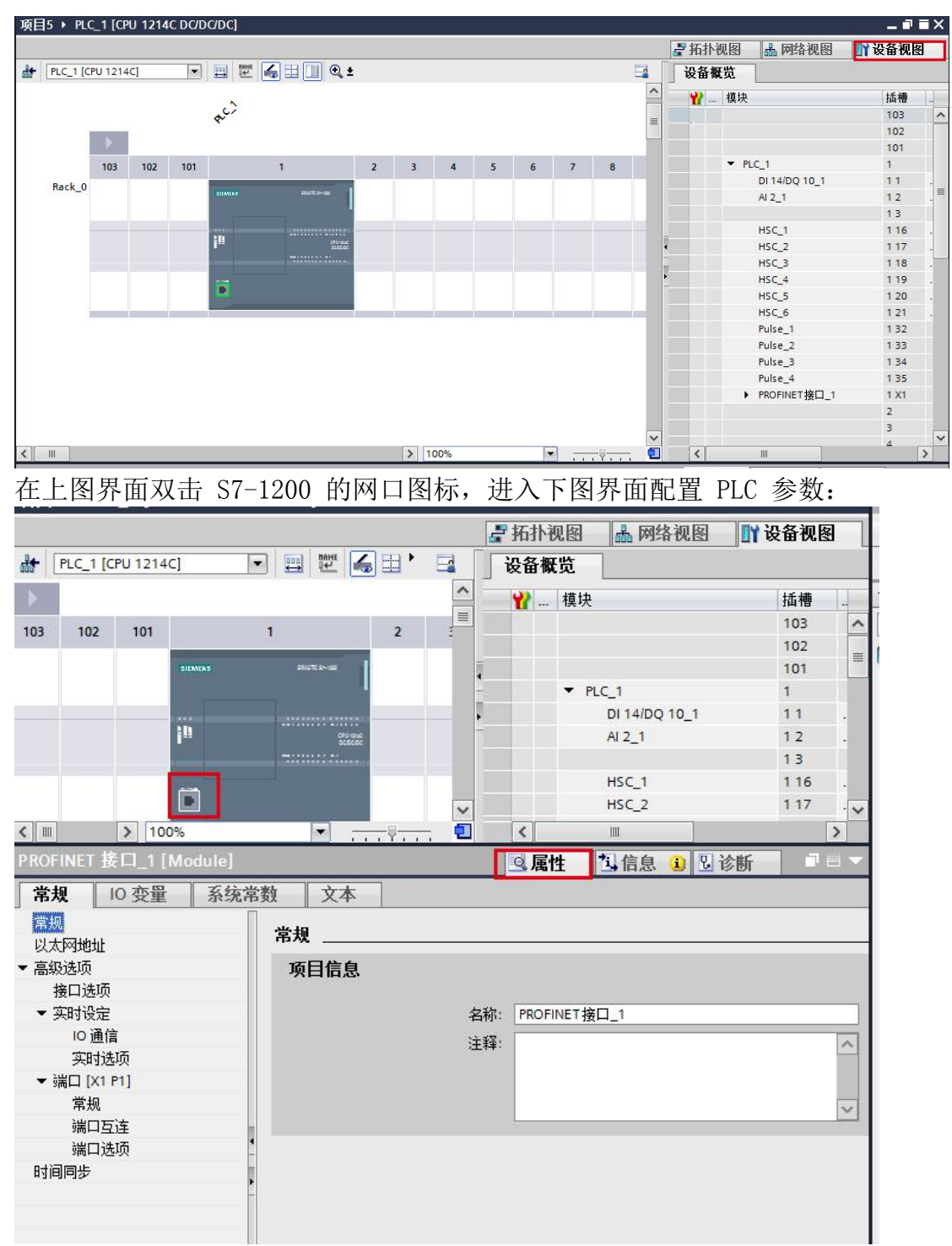

在"以太网地址"界面,单击"添加新子网",选择"PN/IE\_1"(也可以不添加 到后面添加完 PN 模块后直接拖线连接 PN08 与 PLC 的网口)

| PROFINET 接口_1 [Module]                                  | ◎属性 包信息 3 包诊断 □ ■ ▼                                                                                                    |
|---------------------------------------------------------|----------------------------------------------------------------------------------------------------|
| 常规 10 变量 系统常                                            | 数 文本                                                                                                    |
| 常规                                                      | 以太网地址                                                                                                    |
| ▼ 高级选项                                                  | ■ 接口连接到                                                                                                    |
| 接口选项                                                    | 7回 - 「+联网                                                                                                    |
|                                                         | 丁州・「木坂州」                                                                                                    |
| 实时选项<br>▼ 端口 [¥1 81]                                    |                                                                                                    |
| 常规                                                      | IP协议                                                                                                    |
| 端口互连                                                    | ④ 在项目中设置 IP 地址                                                                                                    |
| 时间同步                                                    | IP地址: 192.168.0 .1                                                                                                    |
|                                                         | 子网摘码: 255.255.255.0                                                                                                    |
|                                                         |                                                                                                    |
|                                                         |                                                                                                    |
|                                                         |                                                                                                    |
|                                                         | PROFINET                                                                                                    |
|                                                         | Puls                                                                                                    |
|                                                         |                                                                                                    |
| 此处1100                                                  | IP地址, 修改后需要下载程序。                                                                                                    |
| <mark>、■</mark> IP需要与                                   | 从站在同一网段,从站IP在查找PROFINET。                                                                                                    |
|                                                         | 2. 属性 2. 信息 2. 诊断                                                                                                    |
| イ <sup>お双</sup> 10 安里 系统常数<br>常規                        | 文本<br>子网: [PN/IE_1 ] *                                                                                                    |
| <ul> <li>────────────────────────────────────</li></ul> | 添加新子网                                                                                                    |
| 时间同步<br>· · · · · · · · · · · · · · · · · · ·           | Ь <u>Й</u>                                                                                                    |
|                                                         | ⊙ 在项目中设置 IP 地址                                                                                                    |
|                                                         | IP 地址: 192、168、16 、200<br>子网摘码: 255、255、255、0                                                                                                    |
|                                                         | 伸用路由器                                                                                                    |
| PROFINET 接口_1 [Module]                                  | ◎属性 型信息 3 型诊断 □ □ □ □                                                                                                    |
| <b>常规</b> 10 变量 系统常                                     | <u>数</u> 文本                                                                                                    |
| 常规                                                      | 以太网地址                                                                                                    |
| ▼ 高级选项                                                  | 接口连接到                                                                                                    |
| 接口选项<br>▼ 实时设定                                          |                                                                                                    |
| IO 通信                                                   | [199] [199] [190] [190] |
| 实时选项                                                    |                                                                                                    |

单击"网络视图",可以看到 PLC 1 已经添加 PN/IE\_1 子网络,如下图所示:

| PLC_1<br>CPU 1214                 | +c              |            |       |  |  |  |  |
|-----------------------------------|-----------------|------------|-------|--|--|--|--|
| PN/IE_                            | ]               | -          |       |  |  |  |  |
|                                   |                 |            |       |  |  |  |  |
|                                   |                 |            |       |  |  |  |  |
| < PROFINE                         | ■<br>T 接口_1 [X1 | : PN(LAN)] |       |  |  |  |  |
| 常规                                | 10 变量           | 系统常数       | 文本    |  |  |  |  |
| 常规                                |                 | U          | 以太网地址 |  |  |  |  |
| <ul> <li>高级选项<br/>时间同步</li> </ul> |                 |            | 接口连接到 |  |  |  |  |

#### 5. 配置 PN08

在网络视图界面的"硬件目录"中,单击"其他现场设备"->"PROFINET IO" ->"I/O"->"Huceen"->"Huceen I/O"->"Huceen PNO8",最后双击或 者拖动"Huceen PN08"图标将 PN08添加到工程中,如下图所示: 当前 PN08 出现未分配

|                                         | мцах Пак           |     |
|-----------------------------------------|--------------------|-----|
| 🗗 拓扑视图 📠 网络视图 📑 设备视图                    | 选项                 | E   |
| □                                       |                    |     |
| ▲ · · · · · · · · · · · · · · · · · · · | ▼ 目录               | Ī   |
| ▼ \$7-1200 statio                       | <搜索> ₩ ₩           | ī   |
| ■                                       | ☑ 讨渡 配置文件 <全部> ▼ ■ | á – |
| GSD device_1                            | ▶ 加 控制器            |     |
| ► PN08                                  | 🕨 🛅 HMI            |     |
|                                         | ▶ 🧰 PC 系统          | ł   |
| PLC_1<br>Huceen, PN08 pp.NopM CPU 1214C | ▶ □ 驱动器和起动器        | ľ   |
|                                         | ▶ Ц■ 网络组件          |     |
|                                         | ▶ 1 分布式 1/0        | F   |
| DURE 1                                  | ▶ 🛅 供电与翻电          | 3   |
| PINIE_1                                 | ▶ 🛅 现场设备           | -   |
|                                         | ▼ ■ 其它现场设备         | L   |
|                                         |                    | +   |
| > 圈上的都能自接拖动连接,如果之前没有                    | Drives             |     |
|                                         | Encoders           | 1   |
| 添加网络(PN/IE I)当刖且按连接网网口                  | 🕨 🧊 Gateway        |     |
|                                         | ▼ 10               | 1   |
|                                         | Huceen             | 1   |
| ◎属性 14信息 3 13 8 6 5                     | Huceen, PN08       | 1   |
|                                         | ) 🕅 Sensors        | 1   |
|                                         | Ima PROFIBUS DP    | 1   |
|                                         |                    | 1   |
|                                         |                    | 1   |
| GSD device_1                            |                    |     |
|                                         |                    |     |

拖动连接

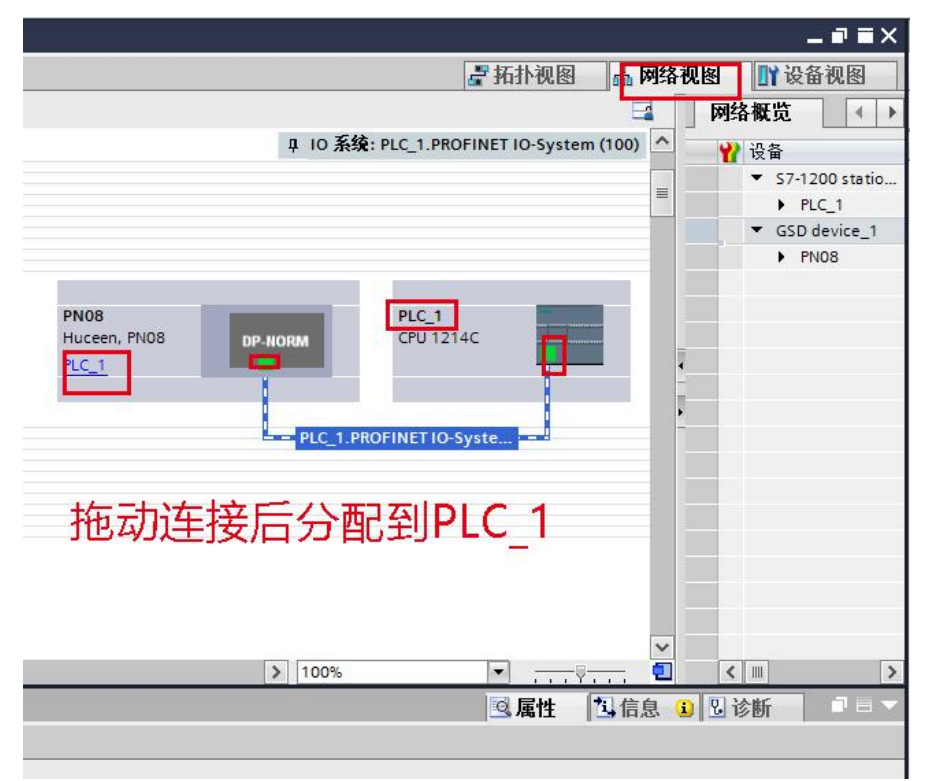

### 6. 配置 PN08 的扩展模块

"网络视图"中双击 PN08 图标,进入 PN08 的"设备视图"界面,如下图

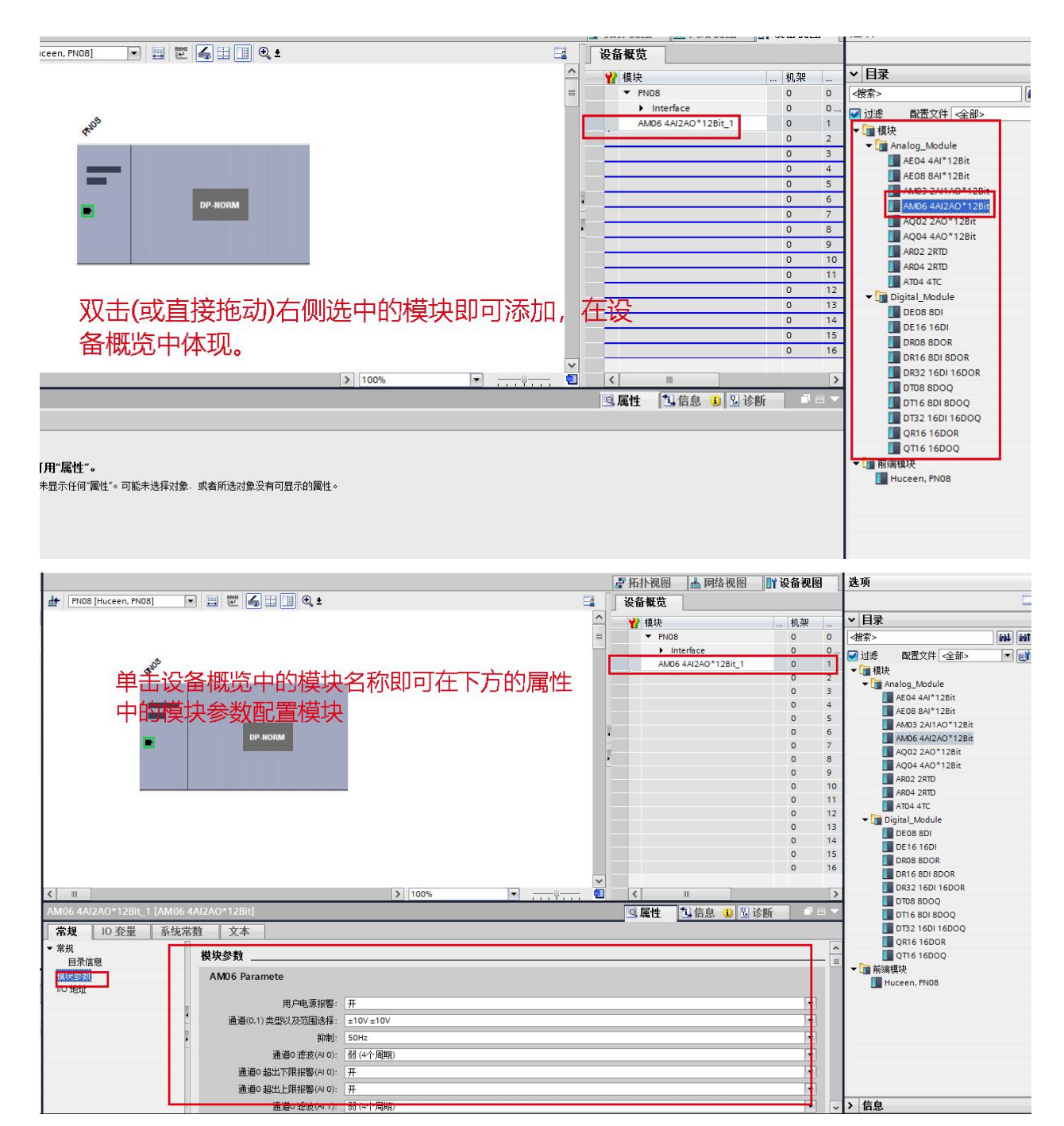

模块对应的映射地址如下图所示:

|   |                     |    |      |      |      |                   |                   |      | _ • • × | K |
|---|---------------------|----|------|------|------|-------------------|-------------------|------|---------|---|
|   |                     |    |      |      |      |                   | ■ 拓扑视图 品          | 网络视图 | ₩ 设备视图  | 1 |
| 4 | 设备概览                |    |      |      |      |                   |                   |      |         |   |
| ^ | ₩ 模块                | 机架 | 插槽   | 1 地址 | Q地址  | 类型                | 订货号               | 固件   | 注释      |   |
| = | PN08                | 0  | 0    |      |      | Huceen, PN08      | PN08              |      | ^       | ~ |
|   | Interface           | 0  | 0 X1 |      |      | PN08              |                   |      |         |   |
|   | AM06 4AI2AO*12Bit_1 | 0  | 1    | 6875 | 6467 | AM06 4AI2AO*12Bit | H7 288-3AM06-0AA0 |      |         |   |
| _ |                     | 0  | 2    |      |      |                   |                   |      |         | - |
|   |                     | 0  | З    |      |      |                   |                   |      |         |   |
|   | <u>•</u>            | 0  | 4    |      |      |                   |                   |      |         |   |
|   |                     | 0  | 5    |      |      |                   |                   |      |         | H |
|   |                     | 0  | 6    |      |      |                   |                   |      |         |   |
|   |                     | 0  | 7    |      |      |                   |                   |      |         |   |
|   |                     | 0  | 8    |      |      |                   |                   |      |         |   |
|   |                     | 0  | 9    |      |      |                   |                   |      |         |   |
| _ |                     | 0  | 10   |      |      |                   |                   |      |         |   |
|   |                     | 0  | 11   |      |      |                   |                   |      |         |   |
| ~ |                     | 0  | 12   |      |      |                   |                   |      | ~       | 4 |
| 1 | <                   |    |      |      |      |                   |                   |      | >       |   |

## 7. 查找 PROFINET 设备

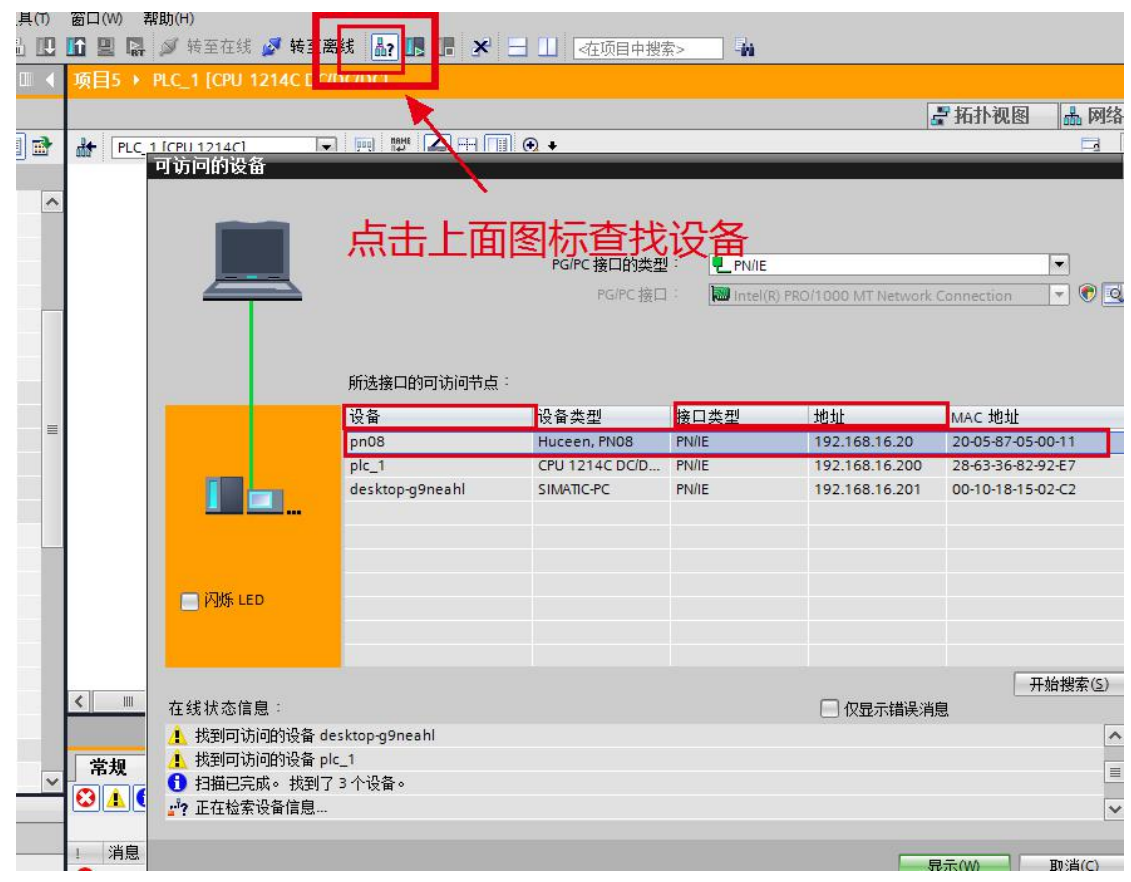

修改设备名

|                                                             | Ш <b>4</b> | 在线访问 > Intel(R) PRO/1000 MT I                                                                                                    | Jetwork Connection ) nn08 [193  | 168 16 201 pp08 [192 168 16 ] | 201 [192 168 16 20]                                                                                                    |     |
|-------------------------------------------------------------|------------|----------------------------------------------------------------------------------------------------|---------------------------------|-------------------------------|----------------------------------------------------------------------------------------------------|-----|
|                                                             |            | Trad All-1 - Intelligence of the                                                                                                    | Tethork connection + photo [197 |                               |                                                                                                    |     |
| жш<br>Ф                                                     | - <b>1</b> | - 20.4m                                                                                                    | PROFIN                          | T设备安徽: 0n08                   | 8                                                                                                    |     |
|                                                             |            | * 15 ml                                                                                                    | 110111                          | ·汉首相称:                        |                                                                                                    |     |
|                                                             |            | 小瓜                                                                                                    |                                 | (10-1)<br>(10-1)              |                                                                                                    |     |
| ▶ Lg PLC 数据类型                                               | ^          | 通道论断                                                                                                    |                                 |                               |                                                                                                    |     |
| 」 监控与强制表                                                    |            | ▶ PROFINET接口[X1]                                                                                                    |                                 |                               |                                                                                                    |     |
| •  •  •  •  •  •  •  •  •  •  •  •  •                       |            | ▼ 功能                                                                                                    |                                 |                               |                                                                                                    |     |
| ▶ 攝 设备代理数据                                                  |            | 分配 IP 特別                                                                                                    |                                 | 我这日                           | 目修改夕称为nn08                                                                                                    | 2   |
| 四程序信息                                                       |            | AND PROFINET AS A SK                                                                                                    | 100 da - 1 - 6 700              | TKING B                       | EINER THE PLAN THE PLAN THE P | A   |
| ■ PLC 报響文本列表                                                |            | 复位为出口设置                                                                                                    | 设备过滤器                           | =+++                          | トトナハヨクや                                                                                                    |     |
| ▶ <u>□</u> 本地模块                                             | 0          | secol 2000 Othe                                                                                                    | - 夜島田                           |                               | 5.只正力的石小                                                                                                    |     |
| ▶ UIII 分布式 I/O                                              | 9          |                                                                                                    |                                 |                               |                                                                                                    |     |
| > 🔚 未分组的设备                                                  |            |                                                                                                    |                                 | 参数设置错误的设备                     |                                                                                                    |     |
| ▶ 100 安全设置                                                  | =          |                                                                                                    | - 仅显示                           | 没有名称的设备                       |                                                                                                    |     |
| ▶ ■ 公共数据                                                    |            |                                                                                                    |                                 |                               |                                                                                                    |     |
| ▶ 回 又相设置                                                    |            |                                                                                                    | 网络中的可访问节点:                      |                               |                                                                                                    |     |
| ▶ 10 语言和资源                                                  |            | -                                                                                                    | IP 地址 MAC 地址                    | 设备 PROFINET 设备名称              | 状态                                                                                                    |     |
| 加在线访问                                                       |            |                                                                                                    |                                 |                               |                                                                                                    |     |
| 1 显示隐蔽接口                                                    | _          | -                                                                                                    |                                 |                               |                                                                                                    |     |
| ▶ COM [RS232/PPI 多王站编程电缆]                                   | 102        |                                                                                                    |                                 |                               |                                                                                                    |     |
| <ul> <li>Intel(R) PRO/1000 MT Network Connection</li> </ul> | ND -       |                                                                                                    |                                 |                               |                                                                                                    |     |
| ▲? 更新可访问的设备                                                 |            |                                                                                                    |                                 |                               |                                                                                                    |     |
|                                                             |            |                                                                                                    |                                 |                               |                                                                                                    |     |
| pic_1[192.168.16.200]                                       |            | and the second second se |                                 |                               |                                                                                                    |     |
| desktop-geneani [192.168.16.201]                            | 占書         | 山北小讲行夕称公                                                                                                    | <b>馿</b> 由于设备                   | □ LED 闪烁                      | E新列表 分配名称                                                                                                    |     |
| • [] phus [192.168.16.20]                                   |            |                                                                                                    |                                 |                               |                                                                                                    |     |
| 3 住33和19世<br>1 DC internal (工作)                             | 784        | 山比林不能公而口                                                                                                    | 左下而入切八                          |                               |                                                                                                    |     |
| Cinternal (A)[9]                                            | T SIG      | リルリメビイト自じ力自じ「                                                                                                    | 1エト・エフ                          |                               |                                                                                                    |     |
|                                                             | JT I       |                                                                                                    |                                 |                               |                                                                                                    |     |
| 详细视图                                                        |            | 的刀式                                                                                                    |                                 |                               |                                                                                                    |     |
|                                                             |            |                                                                                                    |                                 |                               |                                                                                                    |     |
|                                                             | _          |                                                                                                    |                                 |                               |                                                                                                    |     |
| L-7L                                                        |            | pp08 [192 168 16 20] [Huceen_PN0                                                                                                    | 81                              |                               | の 屋井 内 合白 り 沙毛                                                                                                    | 1.0 |
| 治称                                                          |            | price [192.100.10.20] [Hitceen, 110                                                                                                    |                                 |                               | 3·陽山 3·尚思 10 10 10                                                                                                    |     |
|                                                             |            | 常規                                                                                                    |                                 |                               |                                                                                                    |     |

|   | ■ 项目5 → 未分组的设备 → PN08 [Huceen, PN08]                                         |             | 硬   |
|---|------------------------------------------------------------------------------|-------------|-----|
|   |                                                                              | 设备视图        | 选」  |
|   | / 計 PN08 [Huceen, PN08] 🔹 🗒 🔛 🗍 🔍 ± 🔤 🚰 🔂 🖓 🔤 🚺                              | 览           |     |
|   |                                                                              | 块           | ~   |
| ^ |                                                                              | PN08        | ⊲捜  |
|   |                                                                              | Interface   | 🗹 j |
|   |                                                                              | ANDS 4AI2A0 |     |
| - |                                                                              | 406 4AI2AO  |     |
|   |                                                                              |             |     |
|   |                                                                              | ×12         | -   |
|   |                                                                              |             |     |
|   |                                                                              |             | -   |
|   |                                                                              |             |     |
|   |                                                                              |             |     |
|   |                                                                              |             |     |
|   |                                                                              |             |     |
|   |                                                                              |             |     |
|   |                                                                              |             |     |
|   | K III > 100% V                                                               | >           |     |
|   | PN08 [Huceen, PN08] 回属性 因信息 因诊断                                              |             |     |
|   | 常規         IO 变量         系统常数         文本                                     |             | -   |
| ~ | ▲ ▶ 常规 以太网地址                                                                 | <u>^</u>    |     |
|   | - → PROFINET接山 [X1] 接口连接到<br>常规                                              |             |     |
|   | - <u> 収太</u> 网地址                                                             |             |     |
|   | ▶ 高級透顶<br>→ 一<br>- 一<br>- 二<br>- 二<br>- 二<br>- 二<br>- 二<br>- 二<br>- 二<br>- 二 |             |     |
|   |                                                                              |             |     |
|   | Shared Device IP协议                                                           |             | ~   |
|   | IP 地址: 192 . 168 . 16 . 20                                                   |             | 设备  |
|   |                                                                              |             |     |

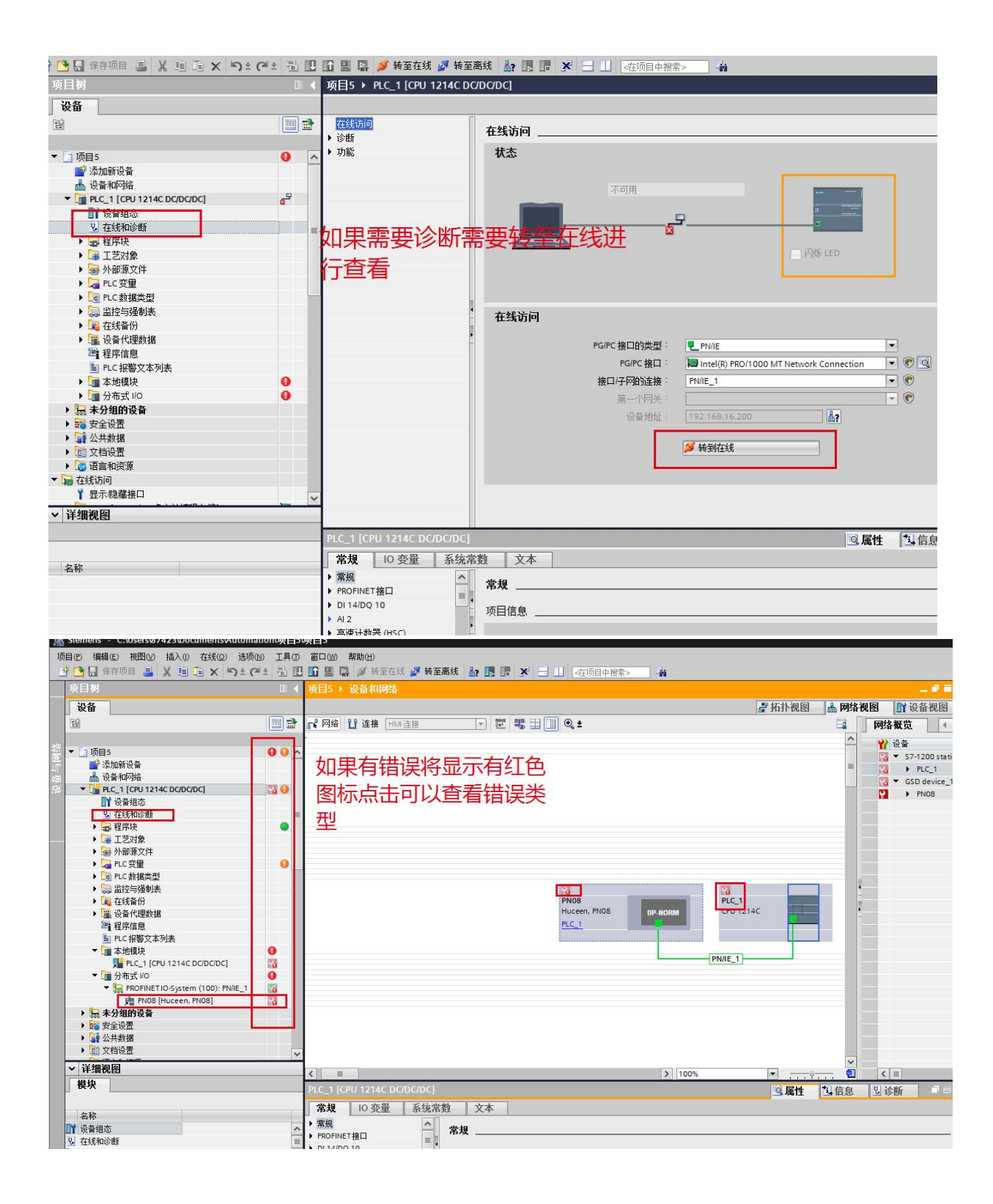

|   |                                                             |          |                                       | _ # = X                               |
|---|-------------------------------------------------------------|----------|---------------------------------------|---------------------------------------|
|   | 设备                                                          |          | ┏ 拓扑视图                                | ▲ 网络视图 设备视图;                          |
|   | 1<br>1<br>1<br>1                                            |          | 』 网络 🚦 连接 HM 连接 🚽 📅 🐻 🖬 🔲 🔍 ±         | □ □ □ □ □ □ □ □ □ □ □ □ □ □ □ □ □ □ □ |
|   |                                                             |          |                                       |                                       |
| ġ | ▼ 🛅 分布式 1/0                                                 | 0 ^      |                                       | S7-1200 statio                        |
|   | PROFINETIO-System (100): PN/IE_1                            | 1        |                                       | ■ PLC_1                               |
|   | PN08 [Huceen, PN08]                                         | 63       |                                       | GSD device_1                          |
| 2 |                                                             |          |                                       | PN08                                  |
|   | ▶ 20 女主反应                                                   |          |                                       |                                       |
|   | ▶ 詞 文档设置                                                    |          |                                       |                                       |
|   | ▶ <b>[</b> ] 语言和资源                                          | _        |                                       |                                       |
|   | ▼ 🚂 在线访问                                                    |          |                                       |                                       |
|   | ▮ 显示隐藏接口                                                    |          |                                       |                                       |
|   | ▶ 🛄 COM [RS232/PPI 多主站编程电缆]                                 | <b>1</b> |                                       |                                       |
|   | <ul> <li>Intel(R) PRO/1000 MT Network Connection</li> </ul> | -        |                                       |                                       |
|   | ▲? 更新可访问的设备                                                 |          | PNOS PLCS PLCS                        |                                       |
|   | ■ 显示更多信息                                                    |          |                                       |                                       |
|   | Implic_1 [192.168.16.200]                                   |          |                                       |                                       |
|   | desktop-ganearin [192.166.16.201]                           |          |                                       |                                       |
|   | 9. 左线和诊断                                                    |          | PN/E_1                                |                                       |
|   | PCinternal (支持)                                             |          |                                       |                                       |
|   | PLCSIM [PN/IE]                                              | *        |                                       |                                       |
|   | USB [S7USB]                                                 |          |                                       |                                       |
|   | ▶ 🋄 TeleService [自动协议识别]                                    |          |                                       |                                       |
|   | ▶ 🤄 读卡器/USB 存储器                                             |          |                                       |                                       |
|   |                                                             |          |                                       |                                       |
|   |                                                             | ~        |                                       | ×                                     |
|   | ✓ 详细视图                                                      |          | ₩ > 100% -                            |                                       |
|   | 模块                                                          |          | LC_1 [CPU 1214C DC/DC/DC]             | □ 信息 □ 诊断 □ = ▼                       |
|   |                                                             |          | ● ● ● ● ● ● ● ● ● ● ● ● ● ● ● ● ● ● ● |                                       |
|   | 名称                                                          |          |                                       |                                       |

下载完成后,点击"在线"按钮(下图因为已经在线所以在线按钮为灰色)可以在监控表/程序块中监 控模块通道值,如下图:

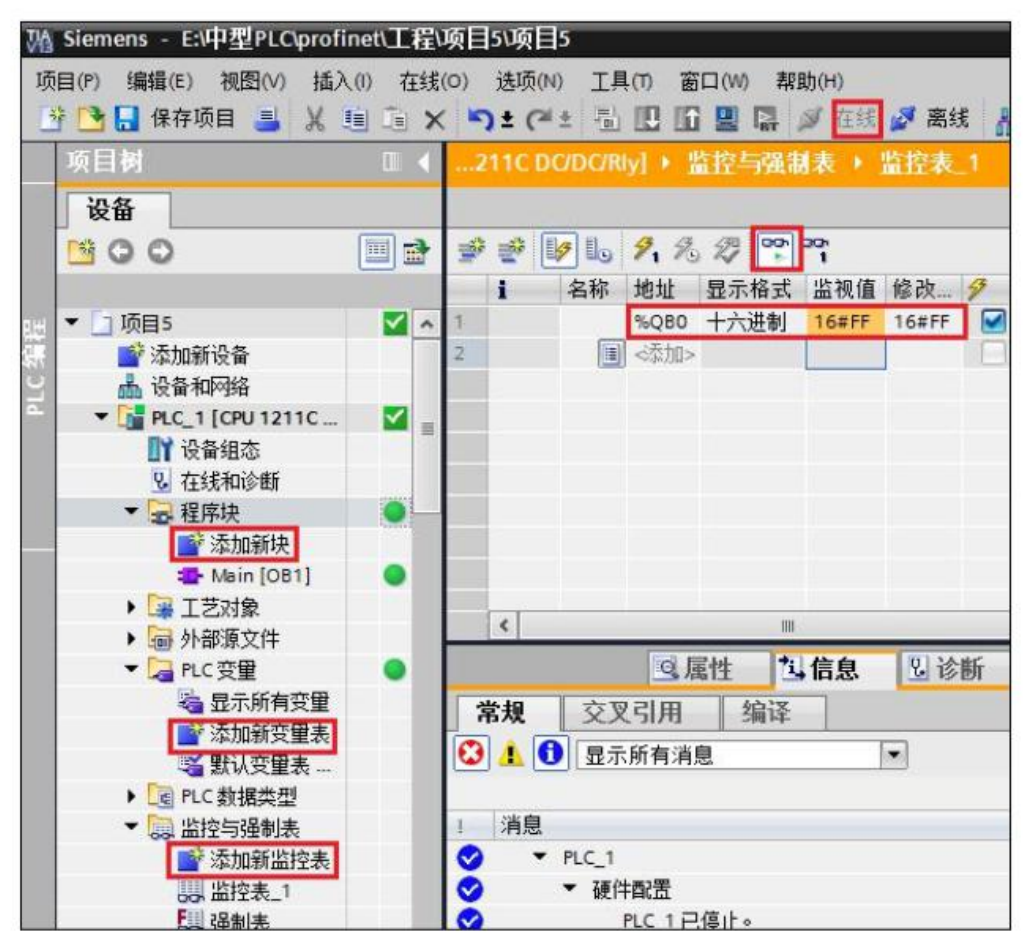

### 8. 状态灯说明

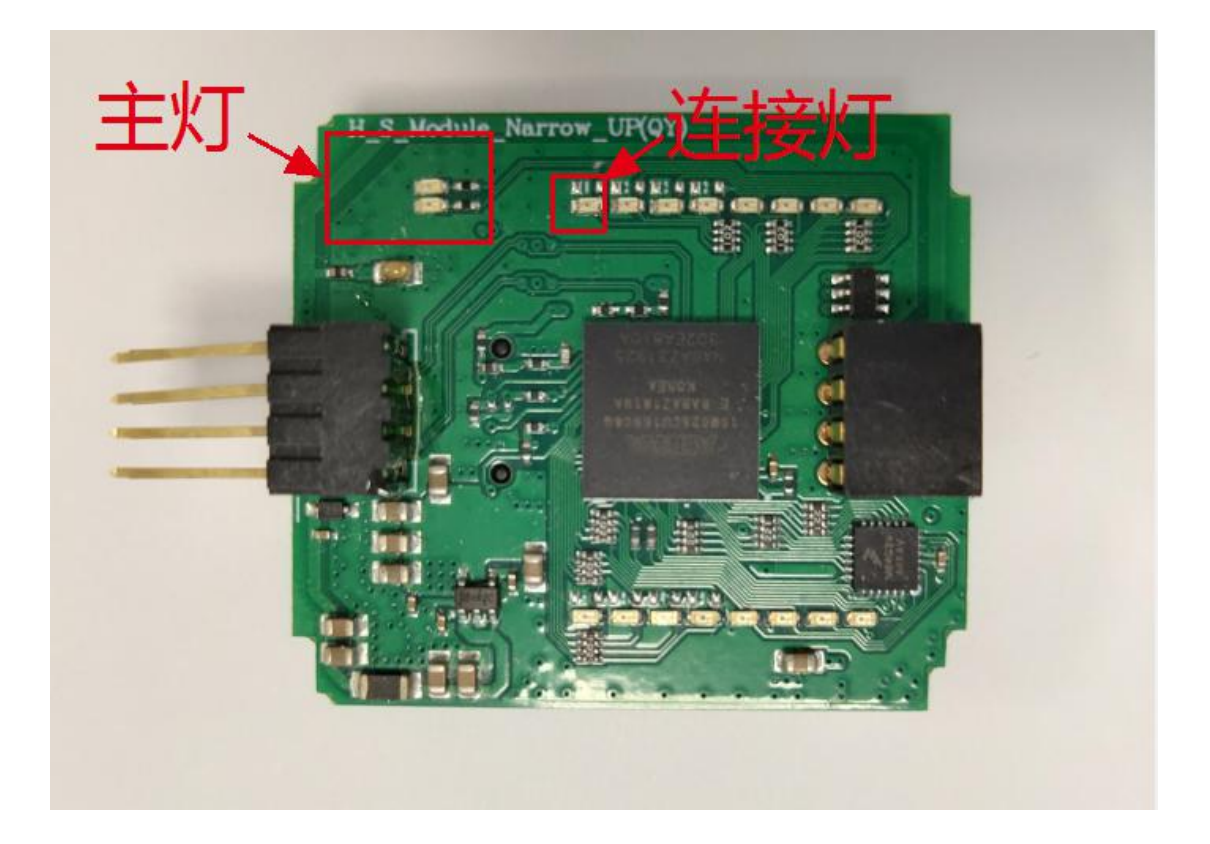

1. 网络连接正常时

#### 主灯 -- 左上角独立的 2 个 LED 灯, 一红一绿

状态: 指示当前接口模块的状态

- 1. RUN -- 绿灯常亮, **红**灯灭
  - 说明: 接口模块处于运行模式下
- 2. STOP -- 绿灯闪, 红灯灭
  - 说明: 接口模块处于停机模式下
- 3. ERROR -- 绿灯灭, 红灯常亮 说明:出现运行错误时,或者存储禁止运行的错误。

#### 连接灯 --绿灯

状态:用于指示是否连接上主控(CPU)

 1. 查找中
 --闪烁

 2. 正常通讯
 --常亮

- 断开连接时(未组态,网线断开,主站断电,主站下载程序,或其他可以导致 连接断开操作)
- 主灯 一左上角独立的 2 个 LED 灯,一红一绿

-- 绿灯灭,<mark>红灯</mark>常亮

连接灯 --绿灯

--闪烁

版本说明:

V2.0 修改状态灯